### Ogólne informacje

Ta instrukcja opisuje sposób korzystania z funkcji **Kompleksów pól** w programie Agrinavia. Podobne czynności w obrębie kompleksu pól są pokazywane razem w arkuszu pola.

### Wprowadzanie nazwy kompleksu pól w planie pola

W Planie pola można wprowadzić kod Kompleksu dla tych pól, które w rzeczywistości tworzą wspólny Kompleks, co oznacza, że znajduje się na nim ta sama uprawa i wykonywane są identyczne czynności w tym samym czasie. Dla przykładu: obok siebie znajdują się trzy pola z rzepakiem ozimym, jednak oddzielone są one rowami. W planie pola zapisane sa kolejno trzy pola, ale w rzeczywistości wszystkie czynności wykonywane na tych polach są w tym samym czasie i są identyczne. W takim przypadku należy wszystkim trzem polom nadać identyczny kod kompeksu.

Nie trzeba wpisywać kodów Kompleksu dla wszystkich pól, a jedynie dla tych które chcemy połączyć.

Pola różnych gospodarstw mogą mieć również wspólny **Kod Kompleksu.** 

W planie pola domyślnym **kodem Kompleksu** jest **kod pola**, dlatego jeśli **nie** chcemy, żeby pola o identycznym kodzie połączyły się w jeden kompleks, należy zmienić kod kompleksu dla tych pól.

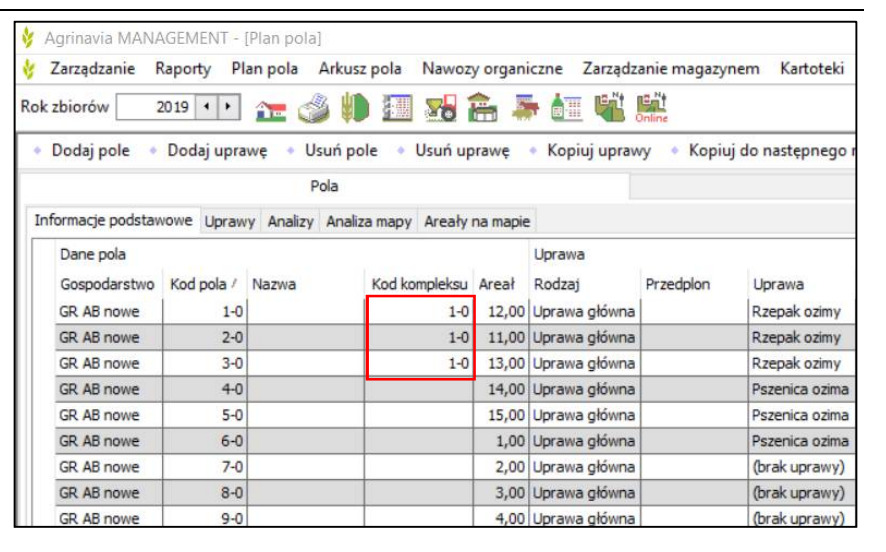

| Agrinavia Misive               | OLIVILIAI 1 | rian pola |              |              |         |               |             |                |
|--------------------------------|-------------|-----------|--------------|--------------|---------|---------------|-------------|----------------|
| Zarządzanie R                  | aporty Pl   | an pola   | Arkusz pola  | Nawozy       | organic | zne Zarządza  | nie magazyn | em Kartoteki   |
| lok zbiorów 2                  | 019 • •     | 1= 👌      | s 🕪 💷        | 8            | 6 -     | • 🙋 🐝 🖡       | line        |                |
| <ul> <li>Dodaj pole</li> </ul> | Dodaj upra  | wę 🔹 Us   | suń pole 🔹   | Usuń upr     | awę 🔹   | Kopiuj uprawy | 🔹 Kopiuj    | do następnego  |
|                                |             | P         | ola          |              |         |               |             |                |
| Informacje podstaw             | owe Upraw   | y Analizy | Analiza mapy | Areały n     | a mapie |               |             |                |
| Dane pola                      |             |           |              |              |         | Uprawa        |             |                |
| Gospodarstwo                   | Kod pola    | Nazwa     | Kod ko       | mple $ abla$ | Areał   | Rodzaj        | Przedplon   | Uprawa         |
| GR AB nowe                     | 3-0         |           |              | 1-0          | 13,00   | Uprawa główna |             | Rzepak ozimy   |
| GR AB nowe                     | 2-0         |           |              | 1-0          | 11,00   | Uprawa główna |             | Rzepak ozimy   |
| GR AB nowe                     | 1-0         |           |              | 1-0          | 12,00   | Uprawa główna |             | Rzepak ozimy   |
| GR RR nowe                     | 3-0         |           |              | 1-0          | 13,00   | Uprawa główna |             | Rzepak ozimy   |
| GR RR nowe                     | 2-0         |           |              | 1-0          | 1,00    | Uprawa główna |             | Rzepak ozimy   |
| GR RR nowe                     | 1-0         |           |              | 1-0          | 11.00   | Uprawa główna |             | Rzepak ozirr s |

| Rok | zbiorów 20        |             |           |               |          | , 👼 🚈 I       | ant Bat            | Katoteki Ponoc                |
|-----|-------------------|-------------|-----------|---------------|----------|---------------|--------------------|-------------------------------|
|     | Dodaj pole +      | Dodaj upraw | e Usur    | n pole 🔹 Us   | uń upra  | we Kopiuji    | uprawy • Kopiujdon | astępnego roku zbiorów 🔹 Utwo |
|     |                   |             | Pola      | 1.<br>1.      |          |               |                    | Działki ewidenc               |
| In  | formacje podstawo | owe Uprawy  | Analizy A | naliza mapy A | reały na | mapie         |                    |                               |
| Г   | Dane pola         |             |           |               |          | Uprawa        |                    |                               |
|     | Gospodarstwo      | Kod pola    | Nazwa     | Kod kom       | Areał    | Rodzaj        | Przedpion          | Uprawa                        |
|     | GR RR nowe        | 15-0        |           | 1             | 0,63     | Uprawa główna | 1 - A              | Zyto hybrydowe                |
|     | GR RR nowe        | 14-0        |           |               | 2,71     | Uprawa główna |                    | Żyto hybrydowe                |
|     | GR RR nowe        | 13-0        |           |               | 1,87     | Uprawa główna |                    | Żyto hybrydowe                |
|     | GR RR nowe        | 12-0        |           |               | 2,25     | Uprawa główna |                    | Pszenica ozima                |
|     | GR RR nowe        | 11-0        | -         |               | 5,29     | Uprawa główna |                    | Pszenica ozima                |
|     | GR AB nowe        | 10-0        |           |               | 12,00    | Uprawa główna | (brak uprawy)      | Żyto hybrydowe                |
|     | GR AB nowe        | 9-0         |           |               | 6,15     | Uprawa główna | (brak uprawy)      | Pszenica ozima                |
|     | GR AB nowe        | 8-0         | 1         |               | 20,24    | Uprawa główna | (brak uprawy)      | Pszenica ozima                |
|     | GR AB nowe        | 7-0         |           |               | 14,75    | Uprawa główna | (brak uprawy)      | Rzepak ozimy                  |
|     | GR AB nowe        | 6-0         |           | 6-0a          | 7,25     | Uprawa główna | Pszenica ozima     | Rzepak ozimy                  |
|     | GR RR nowe        | 6-0         |           | 6-0b          | 14,25    | Uprawa główna |                    | Rzepak ozimy                  |
|     | GR RR nowe        | 4-0         |           |               | 6,67     | Uprawa główna |                    | Rzepak ozimy                  |
|     | GR AB nowe        | 3-3         | Rogów     | 3-0           | 1,27     | Uprawa główna | Pszenica ozima     | Zyto hybrydowe                |
|     | GR AB nowe        | 3-2         | Rogów     | 3-0           | 4,93     | Uprawa główna | Pszenica ozima     | Zyto hybrydowe                |
|     | GR AB nowe        | 3-1         | Rogów     | 3-0           | 21,51    | Uprawa główna | Rzepak ozimy       | Żyto hybrydowe                |

# Czynności na kompleksach pól

Do czynności w kompleksach pól przechodzimy wybierając **Arkusz pola/Kompleksy** lub otwierając Arkusz pola i wybierając **Kompleksy**.

Agrinavia MANAGEMENT - [Arkusz pola (Zastosowany)] ሃ Zarządzanie Raporty Plan pola Arkusz pola Nawozy o ganiczne Zarządzanie magazynem Kartoteki Pomoc 2019 • • 👥 Czynności Rok zbiorów Dodaj czynność Dodaj środek ń środek Notatki • Karty pracy Plan nawożenia Czynności Kompleksy Plan nawożenia Uprawy Rzepak ozimy Okres 4 . ... -(nieograniczony) Czynność Kompleksy Gospodarstwc Kompleks Areał Data Osoba Status Numer pr. Areał czynnośc Lic 1-0 (Wiecej) 61,00 Rzepak ozimy, Materiał siewny, rzepak ozimy

W oknie Kompleksów zawsze widoczne są wszystkie pola/kompleksy z tą samą uprawą.

Aby zobaczyć pola/kompleksy z inną uprawą należy wybrać uprawę z listy rozwijanej, lub przejść strzałkami do kolejnej lub poprzedniej uprawy.

| V Zarządzanie P                    | laporty Pla | in pola Arku       | sz pola Nawozy                                  | organiczne Zar   | ządzanie maga | zynem    |  |  |  |  |
|------------------------------------|-------------|--------------------|-------------------------------------------------|------------------|---------------|----------|--|--|--|--|
| lok zbiorów 2                      | 1020 4 +    | 🎦 🍪 🖡              | ) 🔠 🚮 🕻                                         | i 🎩 🙋 🤘          |               |          |  |  |  |  |
| <ul> <li>Dodaj czynność</li> </ul> | Dodaj :     | środek 🔹 Us        | uń czynność 🔹 🛛                                 | Jsuń środek 🔹    | Notatki 👻 🔹   | Karty p  |  |  |  |  |
| Czynności Kompleks                 | y Plan nawo | żenia              |                                                 |                  |               |          |  |  |  |  |
| Uprawy Pszenica                    | ozima       | <b>• • •</b>       | Status (wszys                                   | tkie) 🔹 Okr      | es (nieogra   | niczony) |  |  |  |  |
| Kompleksy                          |             |                    | Czynność                                        |                  |               |          |  |  |  |  |
| Gospodarstwc                       | Kompleks    | Areał              | Osoba                                           | Status           | Data          | Numer    |  |  |  |  |
| (Więcej)                           | 2-0         | 11,96              | Pszenica ozima, Materiał siewny, pszenica ozima |                  |               |          |  |  |  |  |
|                                    |             |                    |                                                 | Zaplanowano      | 15.09.2019    |          |  |  |  |  |
|                                    |             |                    |                                                 | Zaplanowano      | 15.08.2020    |          |  |  |  |  |
| GR AB nowe                         | 8-0         | 20,24              | Pszenica ozima, Materiał siewny, pszenica ozima |                  |               |          |  |  |  |  |
|                                    |             |                    |                                                 | Zaplanowano      | 15.09.2019    |          |  |  |  |  |
|                                    |             |                    |                                                 | Zaplanowano      | 15.08.2020    |          |  |  |  |  |
| GR AB nowe                         | 9-0         | <mark>6,1</mark> 5 | Pszenica ozima,                                 | Materiał siewny, | pszenica ozin | na       |  |  |  |  |
|                                    |             |                    |                                                 | Zaplanowano      | 15.09.2019    | -        |  |  |  |  |
|                                    |             |                    |                                                 | Zanlanaurana     | 15 09 2020    |          |  |  |  |  |

# Tryb kompleksu

Można wyświetlić czynności na kompleksach w dwóch trybach:

#### Tryb Kompleks/kod pola:

Kompleksy są tworzone jako kombinacja kodów pola i kodów kompleksów. Np. czynności na polach z kodem kompleksu i tą samą uprawą są pokazywane razem. Czynności na polach nie należących do kompleksu są pokazywane tak jak w normalnym widoku czynności.

#### Tryb Uprawa główna:

Czynności z wszystkich pól z tą samą uprawą są pokazywane razem.

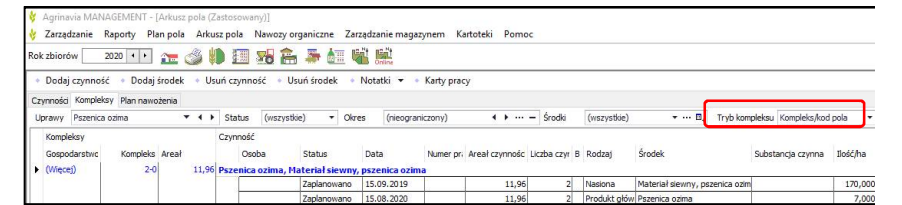

# Pola w kompleksie

Jeśli kursor myszy ustawiony jest na kodzie kompleksu pojawia się lista pól należących do kompleksu.

| 👌 Zarządzani                   | e Raporty P     | an pola Arku               | sz pola 1       | Vawozy org       | aniczne             | Zarz   | adzanie magaz      | ynem Ka    | rtoteki Pomo   | c           |
|--------------------------------|-----------------|----------------------------|-----------------|------------------|---------------------|--------|--------------------|------------|----------------|-------------|
| Rok zbiorów                    | 2020 • •        | 🎦 🌙 🖡                      |                 | <b>18</b>        |                     |        |                    |            |                |             |
| <ul> <li>Dodaj czyn</li> </ul> | iność 🔹 Dodaj   | środek 🔹 Us                | uń czynno       | ść 🔹 Usu         | ń środek            | ٠      | Notatki 👻 🔸        | Karty prac | у              |             |
| Czynności Kom                  | pleksy Plan naw | ożenia                     |                 |                  |                     |        |                    |            |                |             |
| Uprawy Rzej                    | pak ozimy       |                            | Status          | (wszystkie       | ) 🔻                 | Okre   | s (nieogran        | iczony)    | ۰۰۰ م ک        | – Środki    |
| Kompleksy                      |                 | Den se                     | Czynność        |                  |                     |        | 12.000             | (e)        |                |             |
| Gospodarst (Więcej)            | wc Kompleks     | Areał<br>14,03             | Oso<br>Rzepak o | oa<br>zimy, Mate | status<br>riał siew | ny, ra | Data<br>epak ozimy | Numer pri  | Areał czynnosc | Liczba czyr |
|                                | -               |                            |                 |                  | 7                   |        | 15.00.2019         |            | 14,03          | 2           |
| CP PP power                    |                 | Gospodarstwo<br>GR AB nowe | ko Ko           | d pola<br>1-0    | Nazwa<br>Matusze    | ek     | Areal 10           |            | 14,03          | 2           |
| GR RR HOW                      | •   · · (       | GR RR nowe                 |                 | 1-0              | Matusze             | +k     | 2,03ha             | 1          | 5.14           |             |
|                                |                 |                            | _               |                  | zapianowa           | 9110   | 15.05.2019         | -          | 5,14           | 1           |
|                                |                 |                            |                 |                  | Zapianowa           | ano    | 01.08.2020         |            | 5,14           | 1           |

## Czynności pokazywane razem

Kolumna **Liczba czynności** pokazuje na ilu polach w obrębie kompleksu wystąpiła ta czynność. Kursor myszy przytrzymany na tej liczbie pokaże listę pól z tą czynnością.

Czynności pojawiają się razem jeśli mają tę samą datę, status, produkt i dawkę. 

 Competition
 Report
 Plan pole
 Africa pole
 Newsy organicane
 Zargdzenie magazynem
 Kartotski
 Pomoc

 Rok stolor
 2000 \*\*\*
 The Stolor
 2000 \*\*\*
 The Stolor
 The Stolor
 The Stolor
 The Stolor
 The Stolor
 The Stolor
 The Stolor
 The Stolor
 The Stolor
 The Stolor
 The Stolor
 The Stolor
 The Stolor
 The Stolor
 The Stolor
 The Stolor
 The Stolor
 The Stolor
 The Stolor
 The Stolor
 The Stolor
 The Stolor
 The Stolor
 The Stolor
 The Stolor
 The Stolor
 The Stolor
 The Stolor
 The Stolor
 The Stolor
 The Stolor
 The Stolor
 The Stolor
 The Stolor
 The Stolor
 The Stolor
 The Stolor
 The Stolor
 The Stolor
 The Stolor
 The Stolor
 The Stolor
 The Stolor
 The Stolor
 The Stolor
 The Stolor
 The Stolor
 The Stolor
 The Stolor
 The Stolor
 The Stolor
 The Stolor
 The Stolor
 The Stolor
 The Stolor
 The Stolor
 The Stolor
 The Stolor
 The Stolor
 The Stolor
 The Stolor
 The Stolor
 The Stolor
 The Stolor
 The Stolor

Inne informacje o czynności (Osoba lub Nr pracy) pojawią się jeśli również są identyczne. Jeśli są różne pojawi się informacja "Więcej wybranych".

# Tworzenie i edycja czynności na kompleksach

Funkcje tworzenia i edycji czynności na kompleksach działają dokładnie tak jak przy tworzeniu czynności w widoku pól. Można tutaj dodać czynność/produkt, usunąć czynność/produkt lub je edytować.

Agrinavia MANAGEMENT - [Arkusz pola (Zastos Zarządzanie Raporty Plan pola Arkusz pola Nawozy orga nie magazynem Kartoteki Pomoo 2020 💶 🚈 🍏 🧰 💷 👫 🎥 🕍 📖 lok zbiorów Dodaj środek 🔹 Usuń czynność 🔹 Usuń środek Notatki 🔻 🔹 Karty pracy Kompleksy Plan n ▼ Okres ↓ ... - Środki Uprawy Rzepak ozimy (wszystkie) (nieogr (wszystkie) Kompleksv Czynność Osoba Środel ięcej) ał siewny, rzepak ozimy i) Zaplanowano 15.08.2019 ak ozimy, M (Więcej wybranych) Zaj 14,03 2 Nasiona 2 Produkt głó 01.08.2020 pak ozimy, Materiał siewny, rzepak ozimy Zaplanowano 15.08.2 GR RR nowe 3-0 5.14 Rze 5,14

W trybie **Uprawa główna** można tworzyć czynności dla wszystkich pól z tą samą uprawą jednocześnie. Można to wykorzystać m.in. do tworzeni planu oprysków dla danej uprawy.

### Ignorowanie trybu

Dzięki funkcji **Ignoruj tryb** można zmieniać kryteria dla widoku czynności.

Np. Jeśli wybierzesz **Ignoruj datę**, pojawią się czynności o tym samym statusie, z tym samym produktem i dawką.

| tosow       | (any)]            |       |                          |                 |           |                |                  |     |                |                        |          |                   |              |                                            |
|-------------|-------------------|-------|--------------------------|-----------------|-----------|----------------|------------------|-----|----------------|------------------------|----------|-------------------|--------------|--------------------------------------------|
| pola        | Nawozy organie    | czne  | Zarządza                 | nie magazynem   | Kartote   | ki Pomoc       |                  |     |                |                        |          |                   |              |                                            |
|             | 3 🔒 🚟             | •     | - <b>4</b>               |                 |           |                |                  |     |                |                        |          |                   |              |                                            |
| i czyni     | ność 🔹 Usuń śr    | rodek | <ul> <li>Nota</li> </ul> | tki 👻 🔹 Karty   | pracy     |                |                  |     |                |                        |          |                   |              |                                            |
|             |                   |       |                          |                 |           |                |                  |     |                |                        |          |                   |              |                                            |
| Status      | (wszystkie)       | ٠     | Okres                    | (nieograniczony | )         | 4 + ··· =      | Środki (wszystki | ie) | ۰. ۲           | • 🖬 + Tryb kompleks    | Komp     | leks/kod pola 🔹   | Ignoruj tryb | Standard                                   |
| tynnoi<br>O | ść<br>Isoba       | Statu | is                       | Data            | Numer pri | Areał czynnośc | Liczba czynności | в   | Rodzaj         | Środek                 |          | Substancja czynna | Ilość/ha I   | Standard<br>Ignoruj status<br>Ignoruj datę |
| zepak       | k ozimy, Materia  | siew  | ny, rzepa                | k ozimy         |           |                |                  |     |                |                        |          |                   |              | Ignoruj status i datę                      |
| (V          | Nięcej wybranych) | Zapla | nowano                   | 15.08.2019      |           | 14,03          |                  | 2   | Nasiona        | Materiał siewny, rzepi | ak ozimy |                   | 5,0000       | ×                                          |
|             |                   | Zapla | nowano                   | 01.08.2020      |           | 14,03          |                  | 2   | Produkt głów   | Rzepak                 |          |                   | 3,0000       | 42,09 t                                    |
| zepak       | k ozimy, Material | siew  | ny, rzepal               | kozimy          |           |                |                  |     |                |                        |          |                   |              |                                            |
|             |                   | Zapla | nowano                   | 15.08.2019      |           | 5,14           |                  | 1   | Nasiona        | Materiał siewny, rzepi | ak ozimy |                   | 5,0000       | 25,70 kg                                   |
|             |                   | Zeela |                          | 01.09.0000      |           | E 14           |                  |     | Dead det allow | Descale                |          |                   | 2 0000       | 15 42 4                                    |

## Widok ustawień

Dla kompleksów również można używać funkcji Ustawień widocznej na dole ekranu, dla obliczeń i edycji czynności.

| Nazwa kolumny         Rodzaj         Śródek         Areał         Ilość łącznie           Data         (Ølka wybranych)               Produkt główny         Rzepak         62,09         3,00 |          |               |       |       |                     | alizacja cen   | ktua | ględny v 🔹 Al     | Aktualizuj Ilość/ha W |
|----------------------------------------------------------------------------------------------------|----------|---------------|-------|-------|---------------------|----------------|------|-------------------|-----------------------|
| Data (Kilka wybranych) Produkt główny Rzepak 62,09 3,00                                                                                                    |          | Ilość łącznie | sć/ha | ał    | Środek              | Rodzaj         | Γ    |                   | Nazwa kolumny         |
|                                                                                                    | 186,27 t |               | 3,00  | 62,09 | Rzepak              | Produkt główny |      | (Kilka wybranych) | Data                  |
| Status Zaplanowano Nasiona Materiał siewny, rz 62,09 5,00                                                                                                    | 310,45 k |               | 5,00  | 62,09 | Materiał siewny, rz | Nasiona        | 1111 | Zaplanowano       | Status                |

#### Karty pracy

Dla każdej czynności w obrębie Kompleksu można tworzyć karty pracy.

| Agrinavia MAN    | Raporty Pla   | Arkusz pola (Z | astosowany)]<br>sz pola Naw | ozy organiczn | e Za  | zadzanie m  | agazynem Ka                             | ntoteki Pom    | bc.    |         |              |         |
|------------------|---------------|----------------|-----------------------------|---------------|-------|-------------|-----------------------------------------|----------------|--------|---------|--------------|---------|
| Rok zbiorów      | 2020 • •      | 1 📣            | ) 🔝 🚮                       | â 🍝           |       |             | ,,,,,,,,,,,,,,,,,,,,,,,,,,,,,,,,,,,,,,, |                |        |         |              |         |
| • Dodaj czynno   | ść 🔹 Dodaj    | środek 🔹 Us    | uń czynność                 | • Usuń środ   | ek 🔹  | Kopiuj czyr | nności 💌 🔹                              | Notatki 👻 🔹    | Karty  | pracy   | • Scenariu   | sze 🔻 🔹 |
| Czynności Komple | ksy Plan nawo | iżenia         |                             |               |       |             |                                         |                |        |         |              |         |
| Pole 1-0         |               | • • • • • •    | Status (w                   | szystkie)     | • Okr | es (nied    | graniczony)                             | < > ···        | - Śr   | odki    | (wszystkie)  | · •     |
| Dane pola        |               |                |                             |               | Czynn | ość         |                                         |                |        |         |              |         |
| Gospodarst /     | Kod pola /    | Nazwa          | Kompleks                    | Areał         |       | Osoba       | Status                                  | Data           | Nr pra | acy Are | ał czynnoś B | Rodzaj  |
| GR AB nowe       | 1-0           | Matuszek       | 1-0                         | 12,00         | Rzep  | ak ozimy, M | ateriał siewny                          | , rzepak ozimy |        |         |              |         |
| 2                |               |                |                             |               |       | TM          | Zaplanowano                             | 15.08.2019     |        | ~       | 12,00        | Nasiona |
|                  |               |                |                             |               |       |             | Zaplanowano                             | 01.08.2020     |        | (pust)  | ()           |         |
|                  |               |                |                             |               |       |             |                                         |                | 1      | Nr pra  | acy 1        |         |

# Karta pracy do druku

| Na karcie pracy tworzonej dla<br><b>Kompleksu</b> pojawi się lista pól z<br>przypisaną kartą pracy.                                                 | Alina B,<br>Numer<br>pracy 1 Nr pracy 1                                                                                                    | Wydruko                                                                                 | wano dnia: 12.04.2019 G                                   | odz. 12:39 Strona 1 z 1<br>Rok zbiorów 2020 |
|----------------------------------------------------------------------------------------------------|----------------------------------------------------------------------------------------------------|-----------------------------------------------------------------------------------------|-----------------------------------------------------------|---------------------------------------------|
|                                                                                                    | Kompleks: 3-0 32,85 ha                                                                                                    | Data                                                                                    | 15.09.2019                                                |                                             |
|                                                                                                    | Żyto hybrydowe, Materiał siewny, żyt                                                                                                    | Faza:                                                                                   | 27.7                                                      |                                             |
|                                                                                                    | Zaplanowano                                                                                                    | Areał czynnosci:<br>Ilość/ha                                                            | Ogółem                                                    | Wykonany w<br>całości                       |
|                                                                                                    | Materiał siewny, żyto                                                                                                    | 100,000 kg                                                                              | 2 771,00                                                  | )                                           |
|                                                                                                    | Lącznie ilości.                                                                                                    | Zaplanowano lącznie                                                                     |                                                           | Wykonano<br>łącznie                         |
|                                                                                                    | Areał czynności łącznie                                                                                                    | 27,71 ha                                                                                |                                                           |                                             |
|                                                                                                    | Materiał siewny, żyto                                                                                                    | 2 771,000 kg                                                                            |                                                           |                                             |
| Jeśli chcemy wyświetlić pola z<br>przypisaną kartą pracy w formie<br>tabeli, na liście kart pracy należy<br>zaznaczyć pole <b>pokaż szczegóły</b> . | Karty pracy         Wybierz kartę pracy       Dodaj       Usuń       Kopiuj do następne;         Wybierz [Gospodarstwo: GR.AB       Grupa [(wszystkie)]         Karta pracy       Mobile         Nr pracy Nazwa       Grupa Status       Raport         Przybisany do       1 [Nr pracy 1]       Zaplanowano Karta pracy | igo roku zbiorów • Drukuj •<br>✓ Status [(wszystkie)<br>Wykonał Pokaz szczegóły IP<br>✓ | Podgląd<br>Szukaj numeru prz<br>Nawóz organiczny Technika | cy.  Pogoda Nawóz mineralny Ochron C        |

| Pojawi się lista pól w formie tabeli,<br>w której można dopisać<br>komentarze. | Alina B,<br>Numer<br>pracy 1 Nr pracy | odz. 12:41 Strona 1 z 1<br>Rok zbiorów 2020 |                          |            |                       |
|--------------------------------------------------------------------------------|---------------------------------------|---------------------------------------------|--------------------------|------------|-----------------------|
|                                                                                | Kompleks: 3-0 32,                     | 85 ha                                       | Data                     | 15.09.2019 | )                     |
|                                                                                | Zyto hybrydowe, Materiał sie          | wny, żyt                                    | Faza:                    |            |                       |
|                                                                                |                                       |                                             | Areał czynności:         | 27,71      |                       |
|                                                                                | Zaplanowano                           |                                             | Ilość/ha                 | Ogólem     | Wykonany w<br>całości |
|                                                                                | Materiał siewny, żyto                 |                                             | 100,000 kg               | 2 771,00   | )                     |
|                                                                                | Pola z czynnościami:                  |                                             |                          |            |                       |
|                                                                                | Gospodar Kod pola Nazwa pola          | Areal Ar                                    | real czyr Areal czy Kome | entarz     | Podpis                |
|                                                                                | RR 3-1 Rogów                          | 21,51                                       | 21,51                    |            |                       |
|                                                                                | RR 3-2 Rogów                          | 4,93                                        | 4,93                     |            |                       |
|                                                                                | RR 3-3 Rogów                          | 1,27                                        | 1,2                      |            |                       |
|                                                                                | Lącznie ilości.                       |                                             | Zaplanowano łącznie      |            | Wykonano<br>łacznie   |
|                                                                                | Areał czynności łacznie               |                                             | 27,71 ha                 |            |                       |
|                                                                                | Materiał siewny, żyto                 |                                             | 2 771,000 kg             |            |                       |